# การเขียนโปรแกรมวิเคราะห์ใบหน้า ด้วย OpenCV

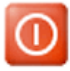

## Face Recognition

ระบบการรู้จำใบหน้าหรือระบบการจดจำใบหน้า คือ ระบบการตรวจหาใบหน้าของมนุษย์และปรับภาพใบหน้าโดยอัตโนมัติ กรอบจะ ปรากฏขึ้นบนใบหน้าที่ถูกตรวจจับ และโฟกัส สี และค่าการวัดแสงจะถูกปรับโดยอัตโนมัติ นอกจากนั้นเมื่อบันทึกด้วยคุณภาพแบบ HD เทคโนโลยีการบีบอัดจะจัดสรรความจุของข้อมูลให้ลดลง แต่ได้ข้อมูลที่เป็นประโยชน์มากขึ้นเพื่อปรับคุณภาพของภาพ ข้อมูลที่ได้จะถูก นำไปเปรียบเทียบกับข้อมูลตัวอย่างที่เก็บบันทึกไว้ อาจจะทั้งใบหน้าหรือเพียงบางส่วน ขึ้นอยู่กับชนิดของวิธีแยกเอกลักษณ์ใบหน้า ระบบ การรู้จำใบหน้าเป็นส่วนหนึ่งของเทคโนโลยีปัญญาประดิษฐ์ ในส่วนเนื้อหาของเรื่อง การรับรู้ของเครื่อง (Machine perception)

ระบบวิเคราะห์ใบหน้าถือว่าเป็นหนึ่งในระบบที่ใช้ในการพิสูจน์ยืนยันตัวตนบุคคล โดยใช้คุณลักษณะจำเพาะทางสรีระ (Biometric) โดยระบบรู้จำใบหน้าจะทำงานโดยการเปรียบเทียบใบหน้าจากภาพถ่ายดิจิตอล หรือภาพจากกล้องวิดีโอของบุคคลที่เราสนใจกับฐาน ข้อมูลใบหน้าที่มีอยู่ และเมื่อเปรียบเทียบเสร็จก็จะแสดงผลใบหน้าที่อยู่ในฐานข้อมูล ที่มีใบหน้าเหมือนกับภาพที่นำมาเปรียบเทียบออกมา ระบบรู้จำใบหน้านั้นได้ถูกพัฒนามาอย่างต่อเนื่องเป็นเวลามากกว่าสิบปีมาแล้ว

เทคโนโลยีการเรียนรู้จดจำใบหน้า (Face Recognition) คือ เทคโนโลยีที่ถูกสร้างขึ้นมาเพื่อเรียนรู้และจดจำโครงสร้างใบหน้าของมนุษย์ แล้วนำข้อมูลใบหน้าที่จดจำหรือตรวจจับได้ส่งไปให้ระบบ เพื่อนำไปใช้วิเคราะห์หรือประมวลผลในการทำงานในส่วนขั้นตอนอื่น ๆ อีก ต่อไป ซึ่งเทคโนโลยีที่นำระบบการเรียนรู้จดจำใบหน้า ไปใช้งานมากที่สุดคือ เทคโนโลยีที่เกี่ยวข้องกับระบบความปลอดภัย ไม่ว่าจะเป็น ระบบ Access Control ระบบกล้องวงจรปิด หรือ ระบบรักษาความปลอดภัยในมือถือ เป็นระบบที่ช่วยเพิ่มประสิทธิภาพการระบุและ ยืนยันอัตลักษณ์บุคกลด้วยความรวดเร็ว แม่นยำ และสามารถเพิ่มโอกาสในการต่อยอดความสำเร็จให้หลากหลายแวควงธุรกิจได้ด้วย

หลักการทำงานของ Face Recognition คือ การสร้างโมเคลการอ้างอิง ที่เรียกว่า "faceprint" ขึ้นมา โดยระบบจะวิเคราะห์จากลักษณะ เฉพาะต่าง ๆ บนใบหน้า เช่น โครงหน้า ความกว้างของจมูก ระยะห่างระหว่างตาทั้งสองข้าง ขนาดของโหนกแก้ม ความลึกของเบ้าตา รวม ถึงพื้นผิวบนใบหน้า (facial texture) เป็นต้น จากนั้น ระบบจะทำการสร้างจุดเชื่อมโยงบนใบหน้า (nodal points) เพื่อเปรียบเทียบกับ รูปภาพที่ถูกเก็บไว้ในฐานข้อมูล (data base) ทั้งในลักษณะภาพนิ่งและภาพเคลื่อนไหว เพื่อความแม่นยำในการระบุตัวตนของผู้ที่ต้องเข้าสู่ กระบวนการตรวจสอบ

ดังนั้น หลักการทำงานของระบบรู้จำใบหน้า ที่ถูกออกแบบมาให้ทำการเปรียบเทียบใบหน้าบุคคลที่เราต้องการจะตรวจสอบ กับฐาน ข้อมูลใบหน้าที่มีอยู่ โดยอัลกอริทึมที่ใช้ในขั้นตอนการสร้างแม่แบบและขั้นตอนการเปรียบเทียบอาจมีความแตกต่างกันไป แล้วแต่วิธีการ ออกแบบระบบของแต่ละระบบ แต่ไม่ว่าจะมีอัลกอริทึมในการทำงานในขั้นตอนการสร้างแม่แบบและขั้นตอนการเปรียบเทียบยังไง แต่ ขั้นตอนการทำงานโดยรวมของระบบกี่ยังกงเหมือนกันอยู่

## ขั้นตอนในการทำ Face Recognition

 การตรวจจับใบหน้า (Face Detection) คือ กระบวนการค้นหาใบหน้าของบุคคลจากภาพหรือวิดีโอ หลังจากนั้นก็จะทำการประมวล ผลภาพใบหน้าที่ได้สำหรับขั้นตอนถัดไป เพื่อให้ภาพใบหน้าที่ตรวจจับได้ง่ายต่อการจำแนก และ อัลกอริทึมที่ใช้ในการตรวจจับใบหน้า ในปัจจุบันก็มีอยู่ด้วยกันหลายวิธี ซึ่งอัลกอริทึมในการตรวจจับใบหน้าที่ดีนั้น มีส่วนช่วยในการจำแนกใบหน้าได้แม่นยำและรวดเร็วขึ้น เป็นอย่างมาก

2. การรู้จดจำใบหน้า (Face Recognition) คือ กระบวนการที่ได้นำภาพใบหน้าที่ตรวจจับได้ และประมวลผลแล้วจากขั้นตอนการตรวจ จับใบหน้า มาเปรียบเทียบกับฐานข้อมูลของใบหน้าเพื่อระบุว่าใบหน้าที่ตรวจจับได้ตรงกับบุคคลใด แล้วจึงนำผลลัพธ์ที่ได้ ส่งไปให้ระบบ หรือโปรแกรมเพื่อประมวลผลอื่นๆ ต่อไป

OpenCV (Open source Computer Vision) คือ ใลบรารีฟังก์ชันการเขียนโปรแกรม (Library of Programming Functions) โดยส่วน ใหญ่จะมุ่งเป้าไปที่การแสดงผลด้วยคอมพิวเตอร์แบบเรียลไทม์ (Real-Time Computer Vision) เดิมทีแล้วถูกพัฒนาโดย Intel แต่ภายหลัง ใด้รับการสนับสนุนโดย Willow Garage ตามมาด้วย Itseez (ซึ่งต่อมาถูกเข้าซื้อโดย Intel) OpenCV เป็นไลบรารีแบบข้ามแพลตฟอร์ม (Cross-Platform) และใช้งานได้ฟรีภายใต้ลิขสิทธิ์ของ BSD แบบโอเฟนซอร์ส (Open Source BSD License) OpenCV ยังสนับสนุนเฟรม เวิร์กการเรียนรู้เชิงลึก (Deep Learning Frameworks) ได้แก่ TensorFlow, Torch/PyTorch และ Caffe

Haar Cascades เป็น Object Detection Algorithm ใช้ในการตรวจจับวัตถุแบบ real-time อ้างอิงจากงานวิจัยของ Paul Viola และ Michael Jones ชื่อ "Rapid Object Detection using a Boosted Cascade of Simple Features" published in 2001 โดยหลักการทำงานของ Haar Cascades จะอ่านข้อมูล pixel ของรูป และนำมาเปรียบเทียบกับ feature ที่มีอยู่บนใบหน้าซึ่ง Haar Cascades สามารถปรับแต่งเพื่อตรวจจับวัตถุได้หลายอย่าง และเก็บข้อมูลในการตรวจ และโปรแกรมที่ถูกปรับแต่งเพื่อค้นหาวัตถุต่าง ๆ เก็บไว้ใน รูปของไฟล์ xml ซึ่งหากเราต้องการตรวจจับใบหน้า เราต้องนำไฟล์ cascades ที่ปรับแต่งสำหรับการจับใบหน้านั่นเอง

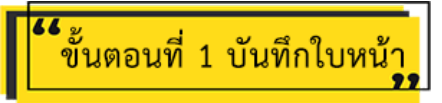

## 1. ดาวน์โหลดไฟล์ haarcascade\_frontalface\_default.xml

 1.1 สร้างโฟลเดอร์ Face\_recognition ไว้ในโฟลเดอร์ /home/pi โดยคลิก <u>File Manager</u> แล้วคลิกขวาตรงพื้นที่ว่างเลือก <u>New</u> <u>Folder...</u> ตั้งชื่อโฟลเดอร์ว่า "Face\_recognition"

|       |                   | File N<br>Trash             | Nanager     |           |           |   |   |
|-------|-------------------|-----------------------------|-------------|-----------|-----------|---|---|
|       | ↑ /home/p         | oi                          |             |           |           |   |   |
|       |                   |                             |             |           | II        |   |   |
|       | Adafruit_D-<br>HT | Arduino                     | Bookshelf   | Desktop   | Documents |   |   |
|       |                   |                             |             |           | 0         |   |   |
|       | snack             | Snack<br>Machine<br>Vending | Templates   | test      | Videos    |   |   |
|       |                   |                             | New F       | Folder    |           |   |   |
|       |                   |                             | New F       | ile       |           |   |   |
|       |                   |                             | Paste       | + AII     | _         |   |   |
|       |                   |                             | Invert      | Selection |           |   |   |
|       |                   |                             |             |           |           |   |   |
|       |                   | Creat                       | ting New Fo | older     | ~         | ^ | × |
| Enter | a name for        | the newly                   | created fol | der:      |           |   |   |
| Face  | e_recognitio      | n                           |             |           |           |   |   |
|       |                   |                             |             | Cance     | I Oł      | • |   |

1.2 กลิกเปิด <u>Web Browser</u> พิมพ์ข้อกวามก้นหาว่า "haarcascade\_frontalface\_default.xml" จากนั้นกด <u>Enter</u>

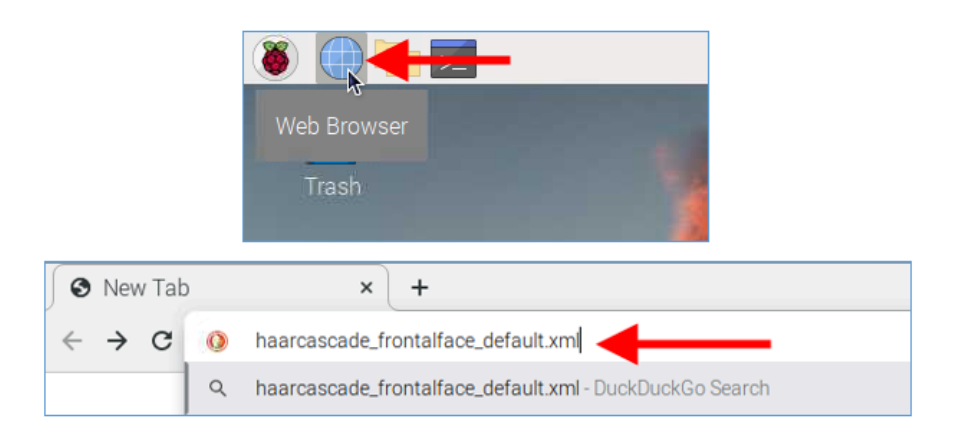

1.3 คลิกเปิคเว็บไซต์ github.com คังรูป

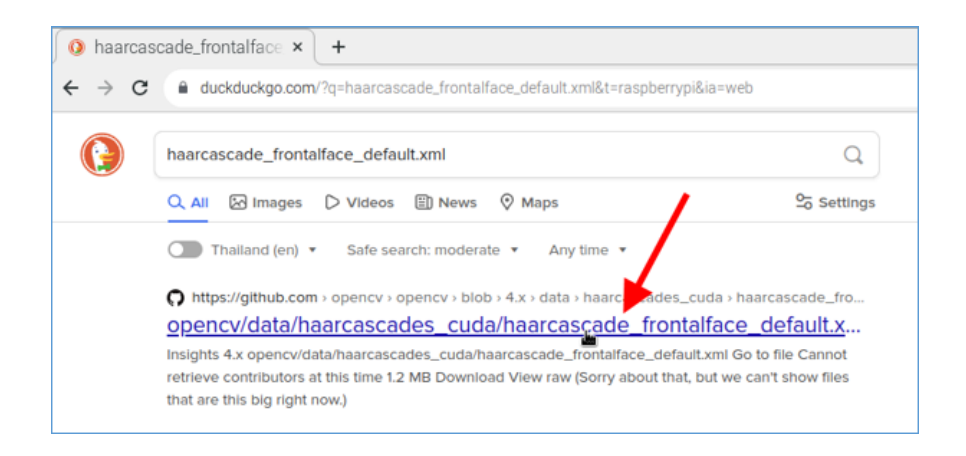

#### 1.4 คลิกปุ่ม <u>Download</u>

| <ul> <li>Q opencv/data/haarcasca: × +</li> <li>← → C a github.com/opencv/blob/4.x/data/haarcascades_cuda/h &lt; ☆ ★ □ a</li> </ul>                                                                                                    | ~   |
|----------------------------------------------------------------------------------------------------|-----|
| ← → C @ github.com/opencv/blob/4.x/data/haarcascades_cuda/h_ < ☆ ♣ □ ▲                                                                                                    |     |
|                                                                                                    | . : |
| General opency (Public)                                                                                                    |     |
| ♡ Sponsor 🗘 Notifications 💱 Fork 55.4k 🛱 Star 69.7k 👻                                                                                                    |     |
| <> Code 💿 Issues 2.4k 👔 Pull requests 96 💿 Actions 🖽 Wiki 🛈 Security 😶                                                                                                    |     |
| Image: second second |     |
| StevenPuttemans fixing CUDA cascade Latest commit aea328e on Feb 27, 2015 SHistory                                                                                                    |     |
| Ax 0 contributors                                                                                                    |     |
| 1.2 MB Download Ü                                                                                                    |     |

1.5 คลิก<u>ขุด 3 ขุด</u>ด้านบนขวาของเพจ จากนั้นเลือกเมนู <u>More Tools</u> --> <u>Save page as ...</u>

| O opencv/data/haarcascad × +                                                                                   | ~                                |
|----------------------------------------------------------------------------------------------------|----------------------------------|
| ← → C                                                                                                    | < 🔅 🛊 🖬 🛎 🗄                      |
| G opencv / opencv Public                                                                                       |                                  |
| Sponsor 🗘 Notifications 💱 Fork 55.4k                                                                           | ☆ Star 69.7k -                   |
| <> Code <ul> <li>Issues 2.4k</li> <li>Pull requests 96</li> <li>Actions</li> </ul>                             | iki 🕐 Security 😶                 |
| 12 4.x +     opencv / data / haarcascades_cuda /<br>haarcascade_frontalface_default.xml                        | Go to file                       |
| (     StevenPuttemans fixing CUDA cascade Latest commit aea328e on F                                           | b 27, 2015 🕥 History             |
| At 0 contributors                                                                                              |                                  |
| 1.2 MB                                                                                                    | Download                         |
| later de la companya de la companya de la companya de la companya de la companya de la companya de la companya | unte l ferene al e ferral transl |

|                   |                | Save File                  |            |           | ~ ^ X        |
|-------------------|----------------|----------------------------|------------|-----------|--------------|
| Name: haarcascade | e_frontalface, | _default <mark>.xml</mark> |            |           |              |
| <b>ଢ</b> Home     | <b>∢</b> û pi  | Face_recognitio            | n          | <b>—</b>  | 5            |
| 🖿 Desktop         | Name           |                            | <b>*</b> 8 | Size Type | Modified     |
| Documents         |                |                            |            |           |              |
| ↓ Downloads       |                |                            |            |           |              |
| J Music           |                |                            |            |           |              |
| Dictures          |                |                            |            |           |              |
| Videos            |                |                            |            |           |              |
| + Other Locations |                |                            |            |           |              |
|                   |                |                            |            | *         | .XML,*.xml 🔻 |
|                   |                |                            |            | Cancel    | Save 🕅       |

## 2. เขียนโปรแกรมสำหรับบันทึกใบหน้า

2.1 เสียบสายกล้องเว็บแคมเข้ากับพอร์ต USB ของบอร์ค Raspberry Pi

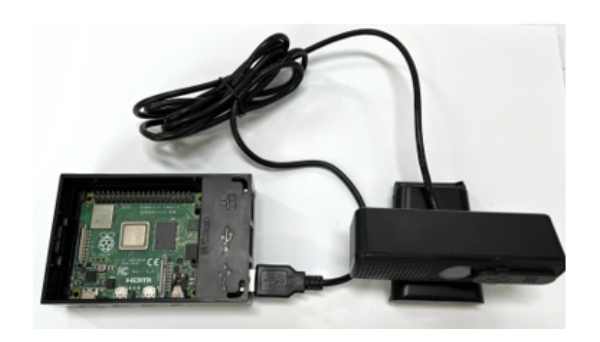

2.2 เปิดโปรแกรม Thonny Python IDE ขึ้นมาเพื่อเขียนโด้ดคำสั่งด้วยภาษา Python โดยคลิกที่สัญลักษณ์ 🐞 เลือกเมนู Programming แล้วคลิกเลือกโปรแกรม <u>Thonny Python IDE</u>

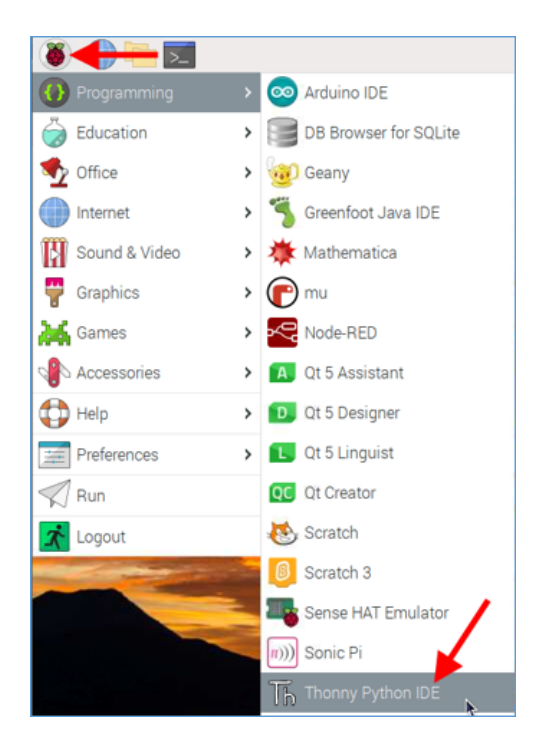

## 2.3 เขียน โค้คคำสั่ง คังนี้

```
1 import cv2 #นำเข้าไลบรารี cv2
 2
   import os #นำเข้าโมดูล OS เพื่อทำงานกับระบบปฏิบัติการ
 3
 4 cam = cv2.VideoCapture(0) #object ที่ประกาศขึ้นมาเพื่อใช้ในการ Capture Video
 5 cam.set(3, 640) #กำหนดความกว้างของหน้าจอกล้อง
 6 cam.set(4, 480) #กำหนดความสูงของหน้าจอกล้อง
 8 #เรียกใช้ไฟล์ cascade
 9
   face_detector = cv2.CascadeClassifier('haarcascade_frontalface_default.xml')
11 #รับค่าตัวเลขทางคีย์บอร์ดใส่ในตัวแปร face id
12 face_id = input('\n enter user id end press <return> ==> ')
13
14 #แสดงข้อความให้มองกล้อง
15 print("\n [INFO] Initializing face capture. Look the camera and wait ...")
16
17 count = 0 #กำหนดตัวแปร count = 0 เพื่อใช้ในการวนลูป
18
19 while(True): #วนลูป
20
        ret, img = cam.read() #เปิดภาพวิดีโอ
21
        img = cv2.flip(img, 1) #พลิกภาพวิดีโอ
        gray = cv2.cvtColor(img, cv2.COLOR BGR2GRAY) #ปรับภาพวิดีโอเป็นโหมดขาวดำ
23
        faces = face detector.detectMultiScale(gray, 1.3, 5)
24
        for (x,y,w,h) in faces:
26
            #สร้างกรอบสีเหลียมล้อมรอบใบหน้า
27
            cv2.rectangle(img, (x,y), (x+w,y+h), (255,0,0), 2)
28
            count += 1 #ปรับค่าตัวแปร count เพิ่มขึ้นทีละ 1
29
30
            #บันทึกรูปภาพใบหน้าไว้ในโฟลเดอร์ dataset
31
            cv2.imwrite("dataset/User." + str(face id) + '.' + str(count)
32
                          + ".jpg", gray[y:y+h,x:x+w])
34
            cv2.imshow('image', img) #เปิดโชว์ภาพโดยมีการกำหนดหัวเรืองและแสดงรูป
35
        k = cv2.waitKey(100) & 0xff #หากกด Esc หรือวนครบ 30 รอบให้ปิดกล้อง
36
37
        if k == 27:
38
            break
39
        elif count >= 30:
40
              break
41
42 print("\n [INFO] Exiting Program and cleanup stuff") #แสดงข้อความออกจากโปรแกรม
43 cam.release()
44 cv2.destroyAllWindows() #ปิดหน้าต่าง
```

2.4 บันทึกไฟล์ โดยกลิกที่เมนู <u>File</u> จากนั้นเลือกโฟลเดอร์ Face\_recognition พิมพ์ชื่อไฟล์ว่า "addface" ในช่อง Name แล้วกลิกปุ่ม

<u>OK</u>

|          | New       | Load Save Run Debug Over In                                                     |
|----------|-----------|---------------------------------------------------------------------------------|
|          | 2         | import os                                                                       |
|          | 3         | <pre>cam = cv2.VideoCapture(0)</pre>                                            |
|          | 5         | <pre>cam.set(3, 640) # set video width cam.set(4, 480) # set video beight</pre> |
| l        | 0         | com.set(4, 400) # set video height                                              |
|          |           | Save as 🗸 🗸 🗙                                                                   |
| Name:    | addface • | <b>—</b>                                                                        |
| ம் Home  | ÷         |                                                                                 |
| 🖿 Deskt  | ор        | Name 🔻 Size Type Modified                                                       |
| 🗅 Docur  | ments     |                                                                                 |
| ↓ Down   | loads     |                                                                                 |
| J Music  | ;         |                                                                                 |
| D Pictur | res       |                                                                                 |
| ► Video  | s         |                                                                                 |
| + Other  | Locations | 6                                                                               |
|          |           | Python files 🕶                                                                  |
|          |           | Cancel                                                                          |

## 2.5 คลิก <u>Run</u> เพื่อรันโปรแกรม

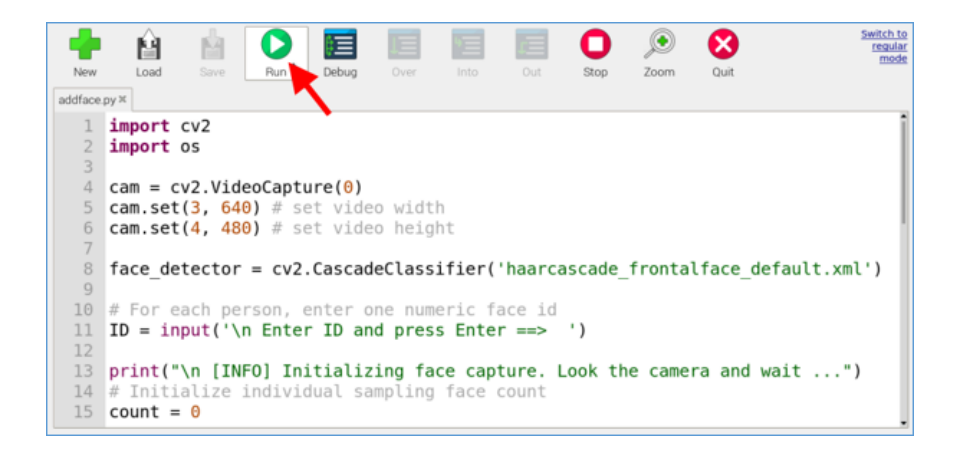

## ผลลัพธ์ที่ได้

1. หน้าต่าง Shell จะปรากฏข้อความ "Enter ID and press Enter ==>" เพื่อรับชื่อจากคีย์บอร์ด

| New                                                                                        | È<br>Load                                                                                                    | Save      | Run                    | )<br>Debug           | Over           | Into     | Out      | O<br>Stop | کر<br>Zoom | Quit | Switch 1<br>reguli<br>mod |  |
|--------------------------------------------------------------------------------------------|----------------------------------------------------------------------------------------------------|-----------|------------------------|----------------------|----------------|----------|----------|-----------|------------|------|---------------------------|--|
| addface.py×                                                                                |                                                                                                    |           |                        |                      |                |          |          |           |            |      |                           |  |
| 1<br>2<br>3                                                                                | import<br>import                                                                                                    | cv2<br>os | #นำเข้าไล<br>#นำเข้าโเ | าบรารี cา<br>มดูล 0S | /2<br>เพื่อทำง | านกับระบ | ບປฏิบัติ | การ       |            |      | İ                         |  |
| 4<br>5<br>6<br>7                                                                           | 4         cam = cv2.VideoCapture(0) #object ที่ประกาศขึ้นมาเพื่อใช้ในการ Capture           5         cam.set(3, 640) #กำหนดความกว้างของหน้าจอกล้อง           6         cam.set(4, 480) #กำหนดความสูงของหน้าจอกล้อง |           |                        |                      |                |          |          |           |            |      |                           |  |
| 8                                                                                          | #เรียกใช้ไฟล์ cascade<br>face_detector = cv2.CascadeClassifier('haarcascade_frontalfa                                                                                                    |           |                        |                      |                |          |          |           |            |      |                           |  |
| Shell                                                                                      |                                                                                                    |           |                        |                      |                |          |          |           |            |      |                           |  |
| <pre>&gt;&gt;&gt; %Run addface.py enter user id end press <return> ==&gt; 1</return></pre> |                                                                                                    |           |                        |                      |                |          |          |           |            |      |                           |  |
|                                                                                            |                                                                                                    |           |                        |                      |                |          |          |           |            | Pyt  | thon 3.9.2                |  |

2. เมื่อพิมพ์ตัวเลข ID ลงไป กล้องเว็บแคมจะเปิดขึ้นมา โดยจะปรากฏกรอบสี่เหลี่ยมสีน้ำเงินรอบใบหน้า และจะทำการถ่ายรูป จำนวน 30 รูป

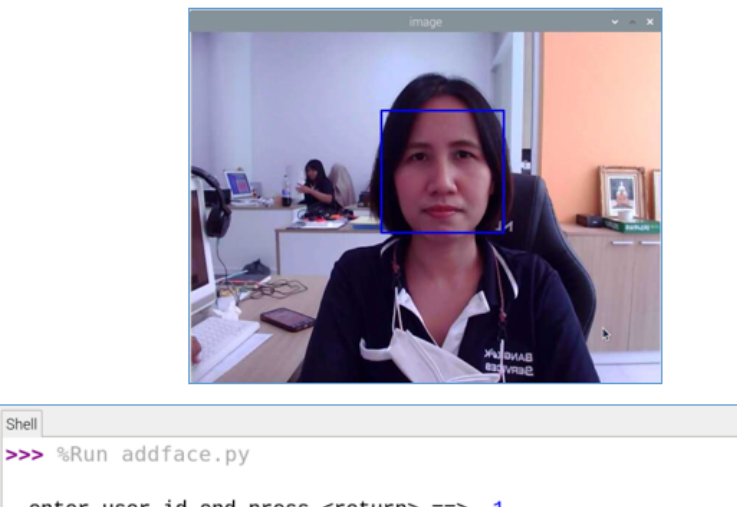

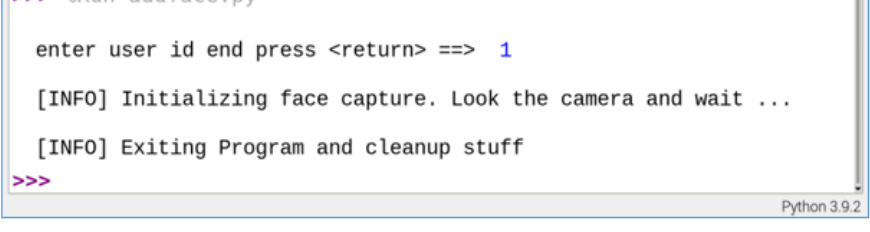

## 3. รูปภาพ 30 รูปจะถูกบันทึกไว้ในโฟลเคอร์ dataset โคยมีรูปแบบชื่อไฟล์รูปภาพ ดังรูป

Shell

| /home/pi/l   | Face_recognit | tion/dataset |              |              |              |              |              |              |          |
|--------------|---------------|--------------|--------------|--------------|--------------|--------------|--------------|--------------|----------|
| -            | -             | -            | **           | -            | -            | **           | -            | -            | -        |
| User.1.1.jpg | User.1.2.jpg  | User.1.3.jpg | User.1.4.jpg | User.1.5.jpg | User.1.6.jpg | User.1.7.jpg | User.1.8.jpg | User.1.9.jpg | User     |
|              |               |              |              |              |              |              |              |              | 1.10.jpg |
| <u> </u>     | **            | -            | ÷            | -            | -            | -            | ÷            | <u> </u>     | -        |
| User         | User          | User         | User         | User         | User         | User         | User         | User         | User     |
| 1.11.jpg     | 1.12.jpg      | 1.13.jpg     | 1.14.jpg     | 1.15.jpg     | 1.16.jpg     | 1.17.jpg     | 1.18.jpg     | 1.19.jpg     | 1.20.jpg |
|              |               |              |              |              |              |              |              |              |          |
| 1.21.jpg     | 1.22.jpg      | 1.23.jpg     | 1.24.jpg     | 1.25.jpg     | 1.26.jpg     | 1.27.jpg     | 1.28.jpg     | 1.29.jpg     | 1.30.jpg |

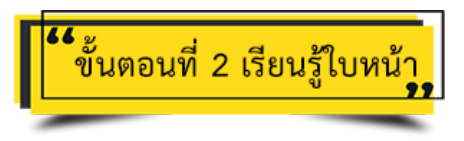

#### 2.1 ดาวน์โหลดไฟล์ trainer.yml

1. กลิกเปิด <u>Web Browser</u> พิมพ์ข้อกวามก้นหาว่า "trainer.yml" จากนั้นกด <u>Enter</u>

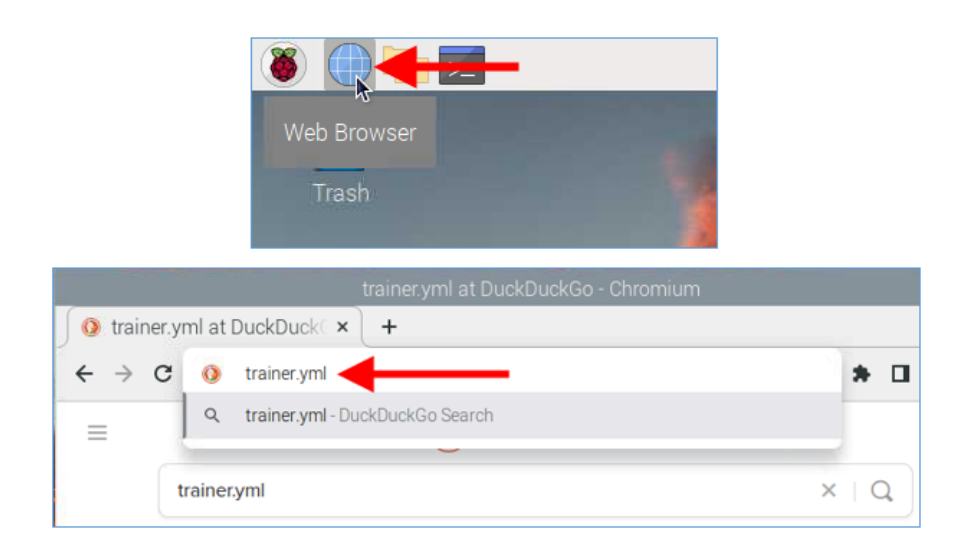

2. คลิกลิงก์เว็บไซต์ github.com คังรูป

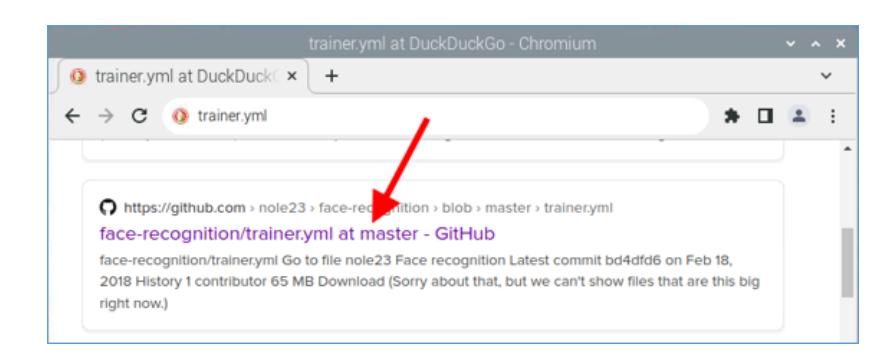

3. คลิกปุ่ม <u>Download</u>

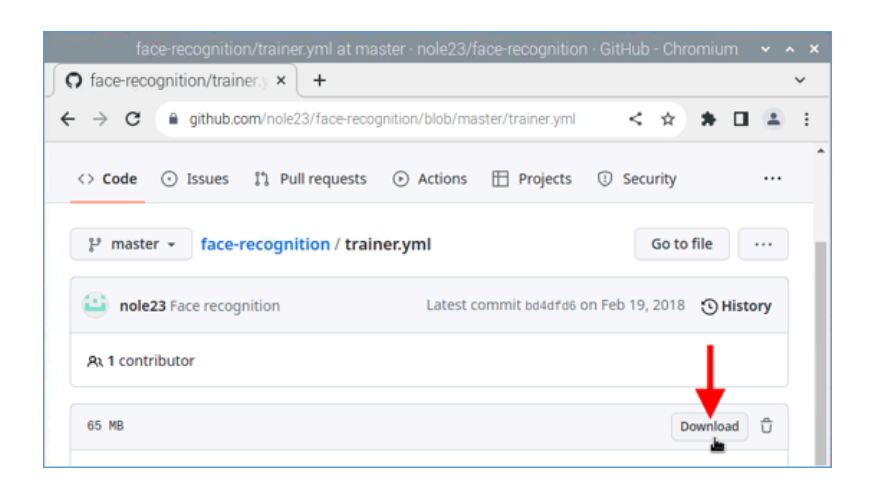

4. คลิกสัญลักษณ์ <u>งุค 3 งุค</u> จากนั้นคลิกคำสั่ง <u>More tools</u> --> <u>Save page as...</u>

| https://ra                                        |                                                                                                    |                    |                   |        |         |  |  |  |
|---------------------------------------------------|----------------------------------------------------------------------------------------------------|--------------------|-------------------|--------|---------|--|--|--|
| f https://raw.git                                 | thubuserco × +                                                                                                   |                    |                   | •      | ×.      |  |  |  |
| $\leftrightarrow$ $\rightarrow$ x $\hat{\bullet}$ | raw.githubusercontent.com/nole23/face-recog                                                                      | nition/master/trai | < \$              | * 0    | 1 🗖 🗄   |  |  |  |
| %YAML:1.0                                         |                                                                                                    | New tab            | New tab           |        |         |  |  |  |
| radius: 1<br>neighbors: 8                         |                                                                                                    | New window         | New window Ctrl+N |        |         |  |  |  |
| grid_x: 8<br>grid_y: 8                            |                                                                                                    | New Incognit       | to window         | Ctrl+S | Shift+N |  |  |  |
| histograms:<br>- !!opencv-mat                     | rix                                                                                                    | History            | •                 |        |         |  |  |  |
| rows: 1<br>cols: 16384                            |                                                                                                    | Downloads          | Ctrl+J            |        |         |  |  |  |
| dt: f<br>data: [ 1.4                              | 6092044e-03, 3.65230115e-03, 0., 0., 2                                                                           | Bookmarks          |                   |        | •       |  |  |  |
| 0., 2.2<br>5.11322<br>4.29276                     | 04420050-02, 0., 0., 0., 0., 0., 0., 0<br>1700-03, 7.304602190-04, 0., 0., 2.921<br>1200-02 0 0 0 1 2140228260-0 | Zoom               | - 10              | + %00  | 53      |  |  |  |
| 4.38270                                           | 960e-02, 0., 0., 0., 0., 0., 0., 0., 0., 0., 0.                                                                  | Print              |                   |        | Ctrl+P  |  |  |  |
| 0., 0.,                                           | 0., 7.30460219e-04, 2.92184087e-03, 0                                                                            | Cast               |                   | /      |         |  |  |  |
| 0., 0.,                                           | 0., 0., 0., 7.30460219e-04, 0., 0., 0                                                                            | Find               |                   |        | Ctrl+F  |  |  |  |
| 1.46                                              | Save page as Ctrl+S                                                                                              | More tools         | -                 |        | ×       |  |  |  |
| 0.,                                               | Create shortcut                                                                                                  | Edit               | Cut               | Сору   | Paste   |  |  |  |
| 0.,                                               | Name window 🔪                                                                                                    | Settings           |                   |        |         |  |  |  |
| 0.,                                               | Clear browsing data Ctrl+Shift+Del                                                                               | About Chrom        | About Chromium    |        |         |  |  |  |
|                                                   | Extensions                                                                                                    | Exit               |                   |        |         |  |  |  |

5. บันทึกไฟล์ไว้ในโฟลเดอร์ <u>Face recognition</u> จากนั้นคลิกปุ่ม <u>Save</u>

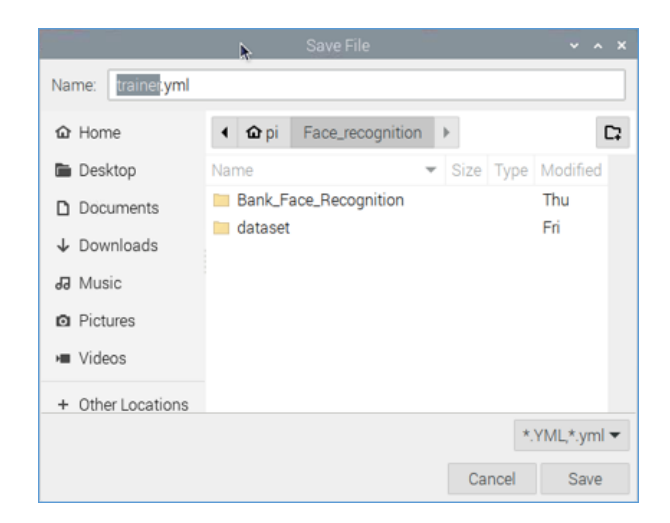

6. เปิดโปรแกรม Thonny Python IDE ขึ้นมาเพื่อเขียนโค้ดคำสั่งด้วยภาษา Python โดยคลิกที่สัญลักษณ์ 👔 เลือกเมนู

<u>Programming</u> แล้วคลิกเลือกโปรแกรม <u>Thonny Python IDE</u>

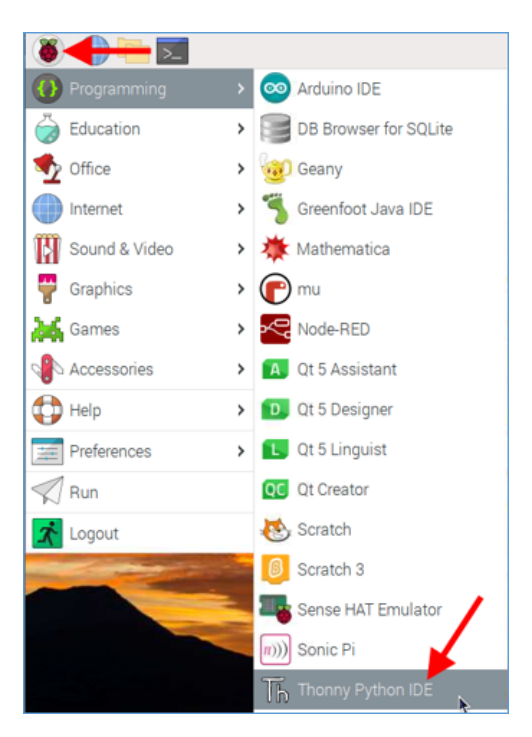

7. เขียน โค้คคำสั่ง ดังนี้

```
import cv2
   import numpy as np
 3
   from PIL import Image
 4
   import os
 6
   path='dataset'
 7
 8
   recognizer = cv2.face.LBPHFaceRecognizer create()
 9
   detector = cv2.CascadeClassifier('haarcascade_frontalface_default.xml')
11
12
   def getImagesAndLabels(path):
13
        imagePaths = [os.path.join(path,f) for f in os.listdir(path)]
14
        faceSamples = []
15
        ids = []
16
17
        for imagePath in imagePaths:
            PIL_img = Image.open(imagePath).convert('L')
18
            img_numpy = np.array(PIL_img,'uint8')
19
20
            id = int(os.path.split(imagePath)[-1].split('.')[1])
            faces = detector.detectMultiScale(img numpy)
            for (x,y,w,h) in faces:
24
                faceSamples.append(img_numpy[y:y+h,x:x+w])
25
                ids.append(id)
26
        return faceSamples, ids
27
28 print('\n [INFO] Training faces It will take a few seconds, wait....')
29 faces,ids = getImagesAndLabels(path)
30 recognizer.train(faces,np.array(ids))
31 recognizer.save('trainer.yml')
32 print("\n [INFO] {0} Face trained. Exit Program".format(len(np.unique(ids))))
```

8. บันทึกไฟล์ โดยคลิกที่เมนู <u>File</u> จากนั้นเลือกโฟลเดอร์ Face\_recognition พิมพ์ชื่อไฟล์ว่า "face\_training" ในช่อง Name แล้วคลิก ปุ่ม <u>OK</u>

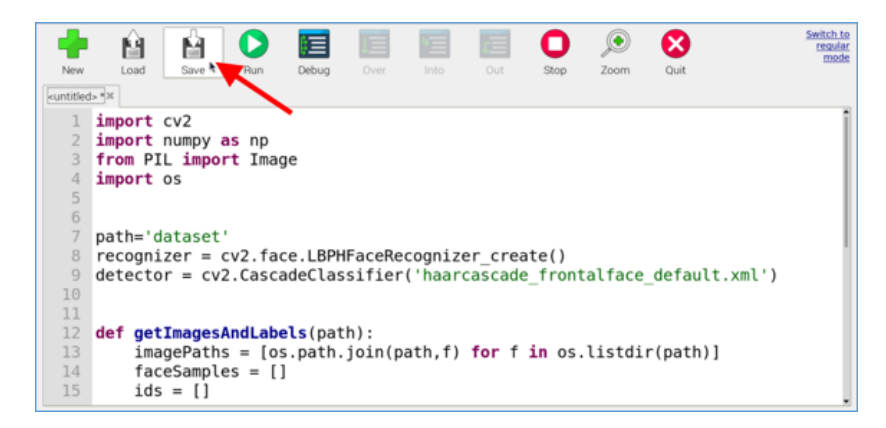

|                                                                                                    |                                                               | Save as               |        |       | ~ ^ X             |
|----------------------------------------------------------------------------------------------------|---------------------------------------------------------------|-----------------------|--------|-------|-------------------|
| Name: face_training                                                                                                    |                                                               |                       |        |       |                   |
| <b>☆</b> Home                                                                                                    | <b>∢</b> û pi                                                 | Face_recognition      | +      |       | C2                |
| 🛅 Desktop                                                                                                    | Name                                                          | -                     | Size   | Туре  | Modified          |
| <ul> <li>Documents</li> <li>Downloads</li> <li>Music</li> <li>Pictures</li> <li>Videos</li> <li>Other Locations</li> </ul> | <ul> <li>addface</li> <li>Bank_Fa</li> <li>dataset</li> </ul> | py<br>ace_Recognition | 1.2 kB | Text  | Fri<br>Thu<br>Fri |
|                                                                                                    |                                                               |                       | Cance  | Pytho | on files 🕶<br>OK  |

## 9. คลิก <u>Run</u> เพื่อรันโปรแกรม

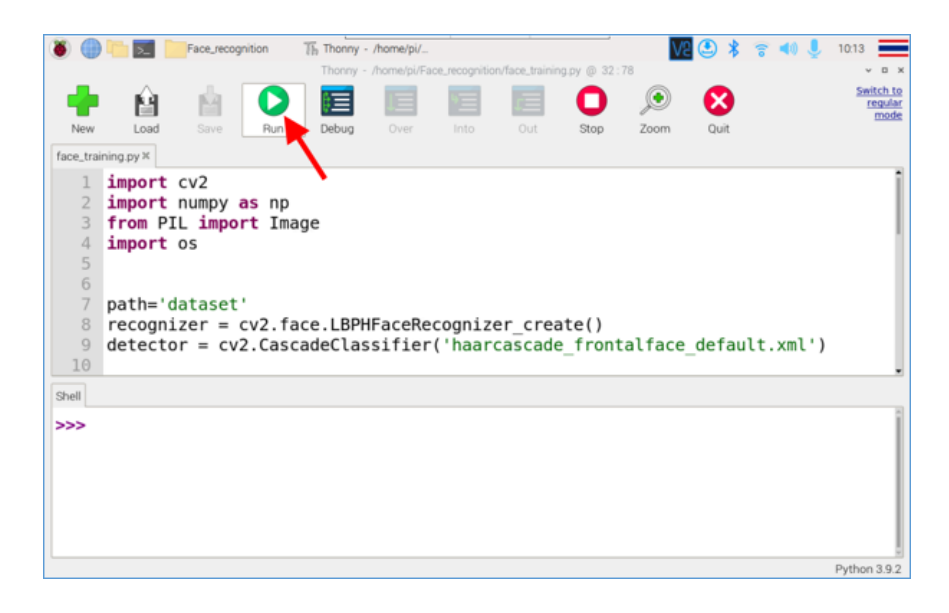

## ผลลัพธ์ที่ได้

1. หน้าต่าง Shell จะปรากฏข้อความ "[INFO] Training faces It will take a few seconds, wait...." เพื่อแจ้งว่า กำลังเรียนรู้รูปภาพ

## ใบหน้าอยู่ โปรครอสักครู่

2. หน้าต่าง Shell จะปรากฏข้อความ "[INFO] [INFO] ตัวเลข Face trained. Exit Program" เพื่อบอกจำนวนรูปภาพใบหน้าทั้งหมด ในโฟลเดอร์ dataset ที่ทำการเรียนรู้ (Train)

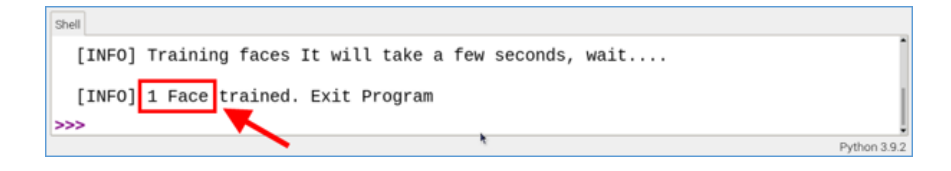

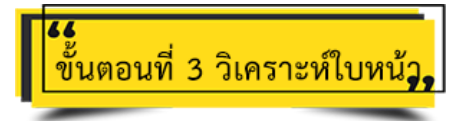

1. คลิก <u>New</u> เพื่อสร้างไฟล์ใหม่

|       | Ĥ    | Ś.   | 0   |       |      |      | E   | 0    | ۲    | 8          |
|-------|------|------|-----|-------|------|------|-----|------|------|------------|
| New   | Load | Save | Run | Debug | Over | Into | Out | Stop | Zoom | Quit       |
|       |      |      |     |       |      |      |     |      |      |            |
|       |      |      |     |       |      |      |     |      |      |            |
|       |      |      |     |       |      |      |     |      |      |            |
|       |      |      |     |       |      |      |     |      |      |            |
|       |      |      |     |       |      |      |     |      |      |            |
|       |      |      |     |       |      |      |     |      |      |            |
|       |      |      |     |       |      |      |     |      |      |            |
|       |      |      |     |       |      |      |     |      |      |            |
|       |      |      |     |       |      |      |     |      |      |            |
|       |      |      |     |       |      |      |     |      |      |            |
| Shell |      |      |     |       |      |      |     |      |      |            |
| >>>   |      |      |     |       |      |      |     |      |      | î          |
|       |      |      |     |       |      |      |     |      | P١   | thon 3.9.2 |

2. พิมพ์โค้คคำสั่ง คังนี้

```
1 import cv2 #import library
 2 import numpy as np
3 import os
4 from PIL import Image
6 if not os.path.isfile("trainer.yml"):
 7
     print("Please train the data first")
8
     exit(0)
10 #iniciate id counter
11 id = 0
12 font = cv2.FONT_HERSHEY_SIMPLEX
13
14 face cascade = cv2.CascadeClassifier('haarcascade_frontalface_default.xml')
15 cap = cv2.VideoCapture(0)
16 cap.set(3, 640) # set video width
17 cap.set(4, 480) # set video height
18
19 # Define min window size to be recognized as a face
20 minW = 0.1 \times cap.get(3)
21 minH = 0.1*cap.get(4)
22
23 recognizer = cv2.face.LBPHFaceRecognizer_create()
24 recognizer.read("trainer.yml")
25
26 #กำหนดชื่อให้ตรงกับ face ID ของใบหน้า
27 names = ['None', 'vivy', 'NAME2', 'NAME3', 'NAME4', 'NAME5', 'NAME6']
28
29 while True:
30
        ret, img =cap.read()
        img = cv2.flip(img, 1) # Flip vertically
32
        gray = cv2.cvtColor(img,cv2.COLOR BGR2GRAY)
33
        faces = face_cascade.detectMultiScale(gray, 1.3, 5)
34
35
        for(x,y,w,h) in faces:
36
            cv2.rectangle(img, (x,y), (x+w,y+h), (0,255,0), 2)
37
            id, confidence = recognizer.predict(gray[y:y+h,x:x+w])
38
39
            # Check if confidence is less them 100 ==> "0" is perfect match
40
            if (confidence > 65):
                id = names[id]
confidence = " {0}%".format(round(100 - confidence))
41
42
43
            else:
44
                id = "unknown"
45
                confidence = "
                                 {0}%".format(round(100 - confidence))
46
47
            cv2.putText(img, str(id), (x+5,y-5), font, 1, (255,255,255), 2)
48
            cv2.putText(img, str(confidence),(x+5,y+h-5),font, 1, (255,255,0),1)
49
50
        cv2.imshow('camera',img)
51
52
        k = cv2.waitKey(10) & 0xff # Press 'ESC' for exiting video
53
        if k == 27:
54
            break
55
56 # Do a bit of cleanup
57 print("\n [INFO] Exiting Program and cleanup stuff")
58 cap.release()
59 cv2.destroyAllWindows()
```

 บันทึกไฟล์ โดยคลิกที่เมนู <u>File</u> จากนั้นเลือกโฟลเดอร์ Face\_recognition พิมพ์ชื่อไฟล์ว่า "face\_recognition" ในช่อง Name แล้วคลิก ปุ่ม <u>OK</u>

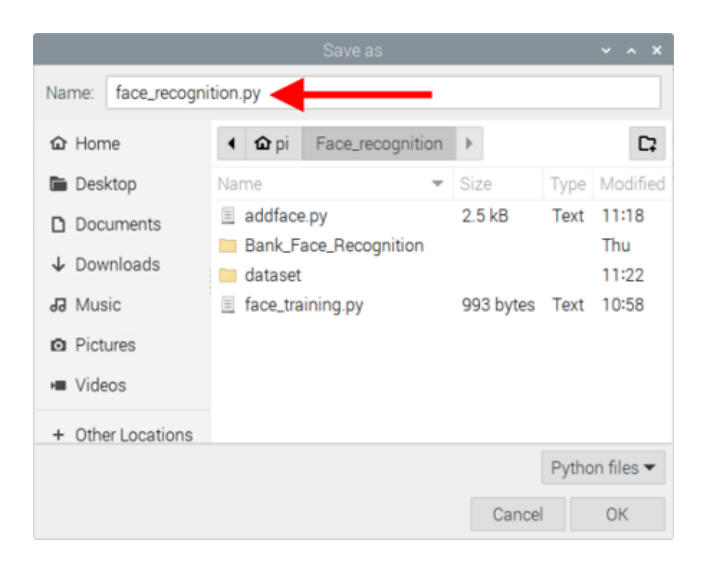

4. คลิก <u>Run</u> เพื่อรันโปรแกรม

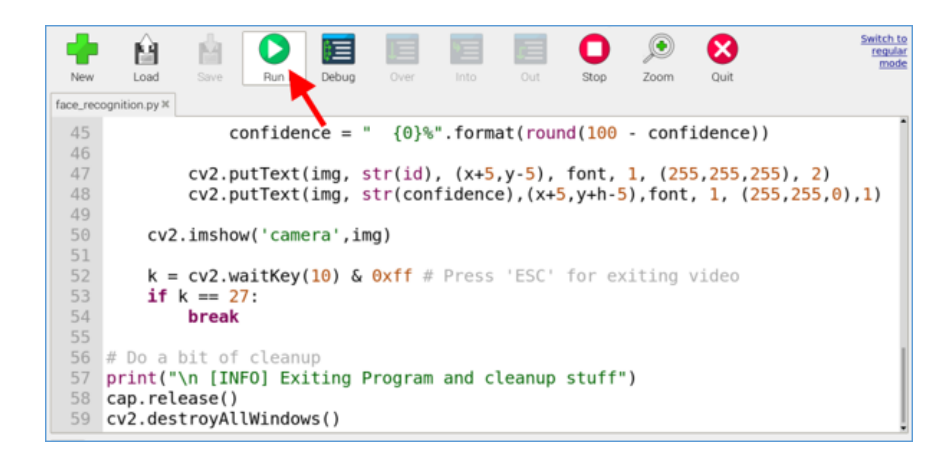

## ผลลัพธ์ที่ได้

จะปรากฏหน้าต่างกล้องขึ้นมา จากนั้นจะจับใบหน้าเพื่อวิเคราะห์ว่าใบหน้าตรงกับรูปภาพในโฟลเดอร์ dataset หรือไม่ โดยจะมี กรอบสี่เหลี่ยมสีเขียวขึ้นมากลุมรอบใบหน้า หากวิเคราะห์ออกมาว่าใบหน้าตรงกับรูปภาพในโฟลเดอร์ dataset ก็จะปรากฏชื่อขึ้นมา

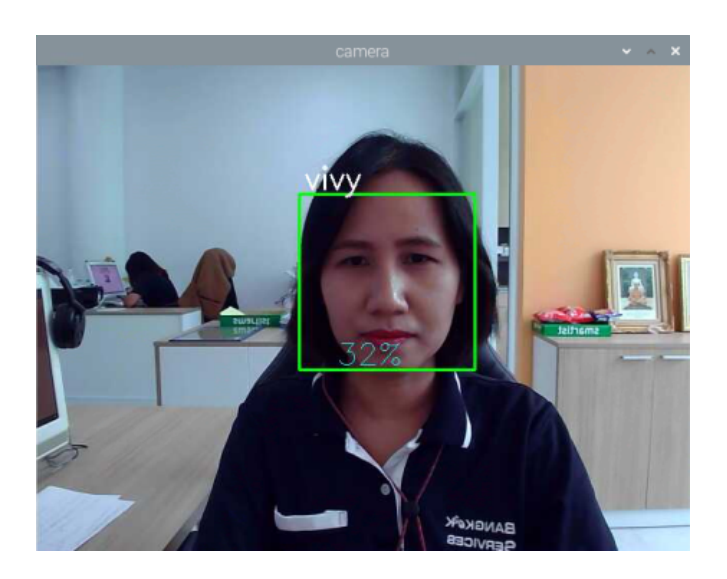

หากวิเคราะห์ออกมาว่าใบหน้าไม่ตรงกับรูปภาพในโฟลเดอร์ dataset จะปรากฏชื่อว่า unknownขึ้นมาตรงกรอบสี่เหลี่ยมสีเขียว

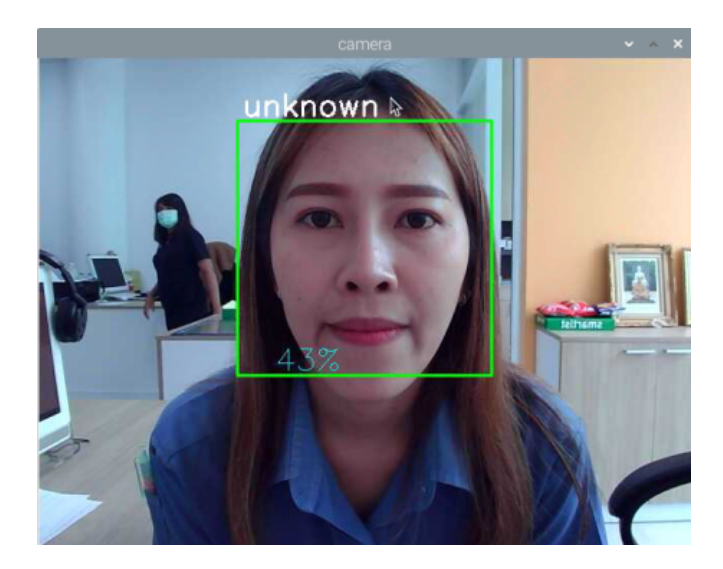

0

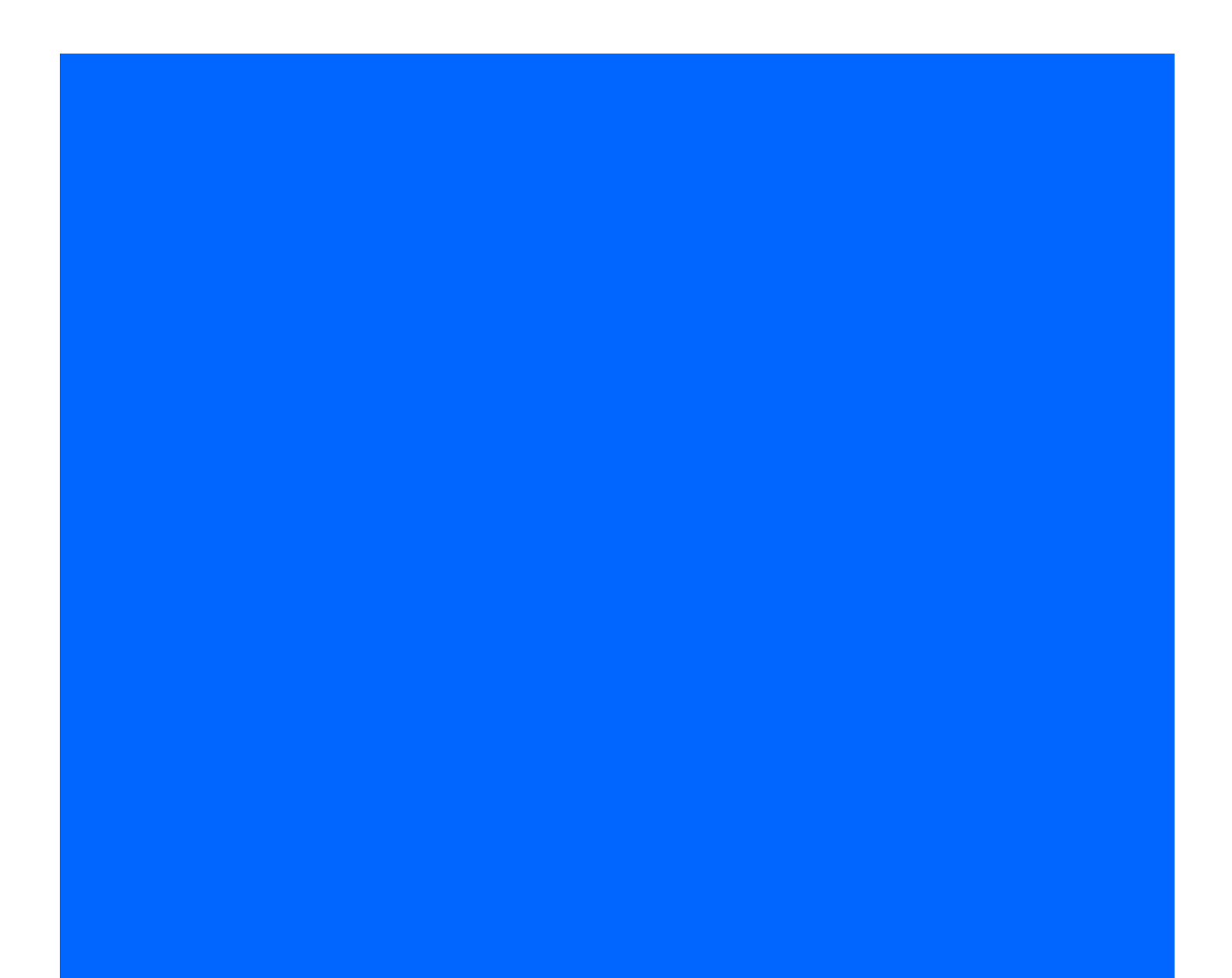